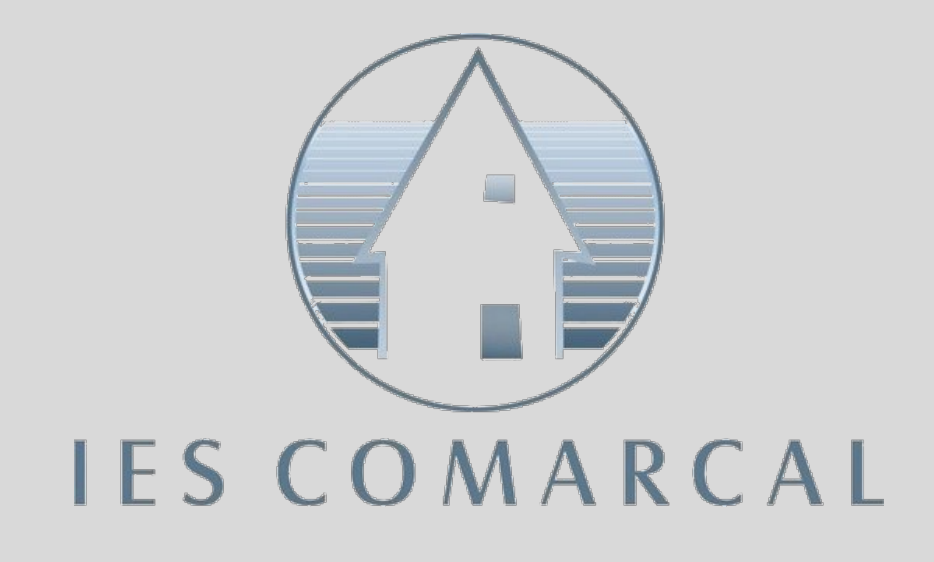

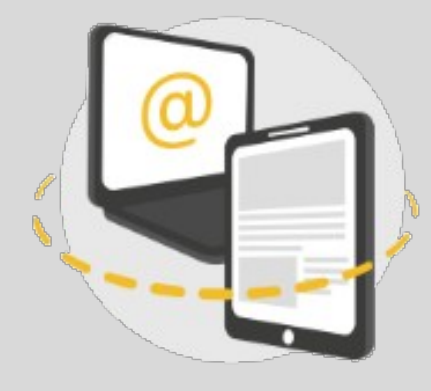

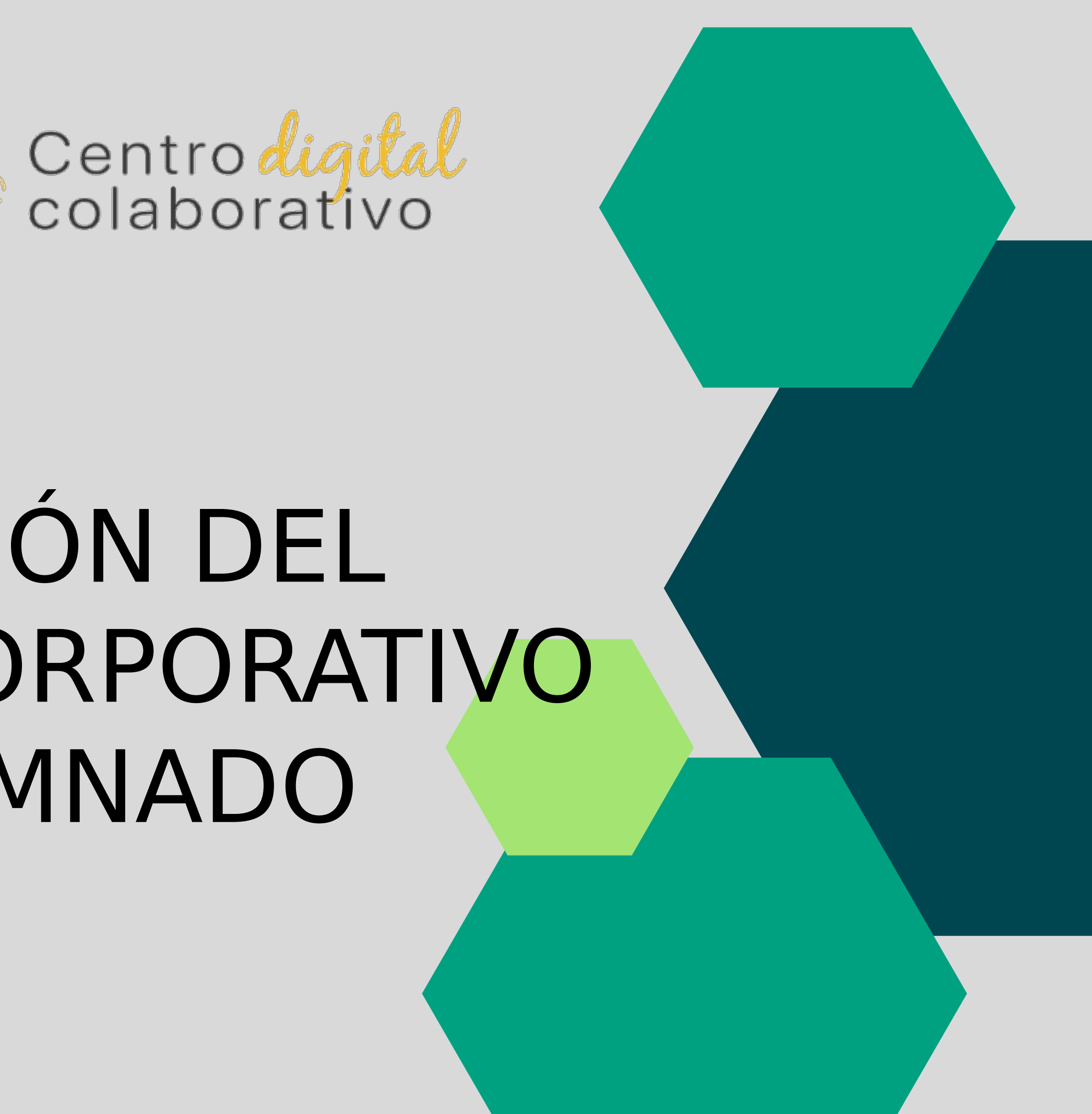

# ACTIVACIÓN DEL CORREO CORPORATIVO DEL ALUMNADO

#### 1. Acceder a la aplicación Web familia 2.0

|  | itaca | Web<br>familia 2.0         Web<br>familia 2.0         GENERALITAT<br>VALENCIANA<br>Consederia d'Educació,<br>Cultura i Esport         Pot canviar l'idioma a<br>Valencià                                                                                                    |
|--|-------|----------------------------------------------------------------------------------------------------|
|  |       | Acceso para usuarios y usuarias<br>Para poder acceder, tiene que identificarse<br>con su usuario/a y contraseña.<br>Tenee toda la información de la vuelta segura a las<br>aulas en aulasegura es<br>Usuario/a<br>Contraseña<br>Información para acceder a Web familia<br>He olvidado mi contraseña |

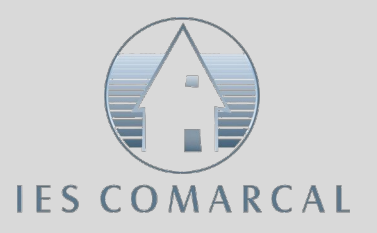

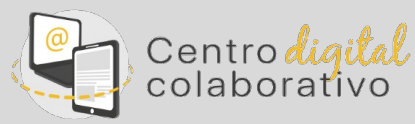

Acceder a la aplicación con las credenciales

La madre, el padre o el alumno mayor de 18 años ha recibido la información para el acceso por correo electrónico.

## 1. Acceder a la aplicación Web familia 2.0

| taca Web Más información                                                               | FAMILIAR APELLIDO1 APELLIDO2                                                                                                    |  |  |
|----------------------------------------------------------------------------------------|----------------------------------------------------------------------------------------------------|--|--|
| NOMBRE APELLIDO1 APELLIDO2                                                             |                                                                                                    |  |  |
|                                                                                        |                                                                                                    |  |  |
| NIA 111111A<br>NIF: 22222222                                                           | AVISOS Calificaciones                                                                                                    |  |  |
| Hombre, nacido el 20 de abril de 2004 en PUIG DE SANTA MARÍA (EL)<br>(España)          | Agenda                                                                                                    |  |  |
| Identidad digital                                                                      | CALIFICACIONES                                                                                                    |  |  |
| Correo electrónico alumno@edu.gva.es                                                   | <ul> <li>IS/03/2021<br/>Comportamiento en Ciencias Aplicadas II</li> <li>O3/03/2021<br/>Comportamiento en Ciencias Aplicadas II</li> </ul> |  |  |
| Contraseña inicial ddddd                                                               |                                                                                                    |  |  |
| Cambiar contraseña                                                                     | Comportamiento en Ciencias Aplicadas II                                                                                                    |  |  |
| Matrículas 2020 - 2021                                                                 | Comportamiento en Ciencias Aplicadas II                                                                                                    |  |  |
| 2FPB - Segundo/INFORMÁTICA DE OFICINA/FPB/INFORMÁTICA I<br>COMUNICACIONES (LOE) - 2FPB | Ver todas 🚳                                                                                                    |  |  |
| Tutor o tutora                                                                         | Asistencias                                                                                                    |  |  |
| Enviar un mensaje                                                                      | Eunes, 22/03/2021 ()                                                                                                    |  |  |

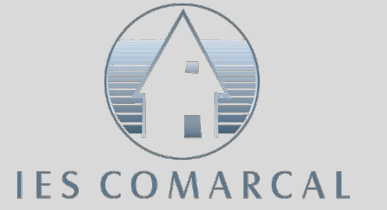

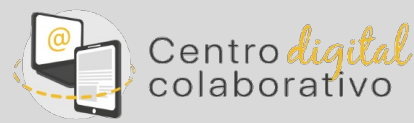

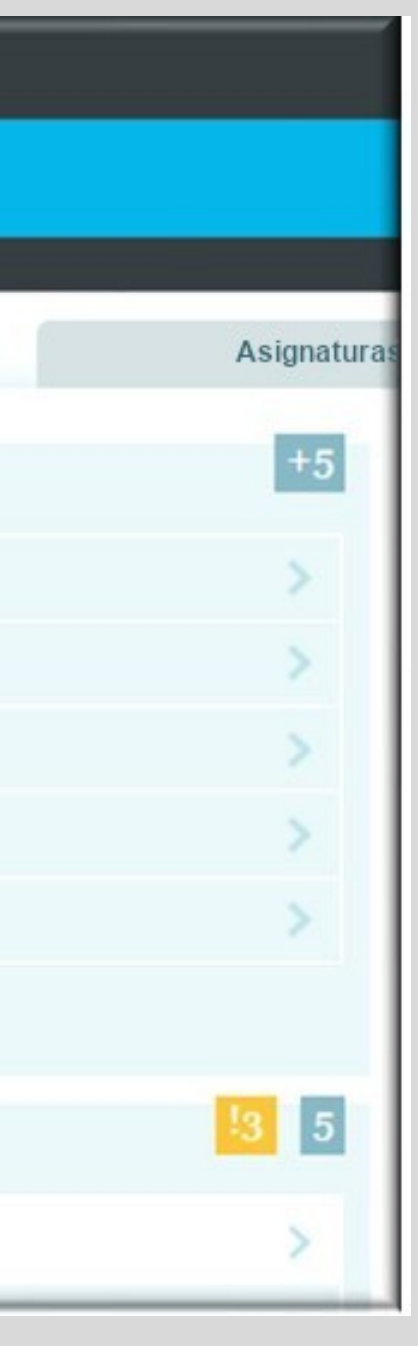

Al acceder a la aplicación Web Familia Podemos consultar los datos de: • Identidad Digital • Clave de recuperación • Contraseña inicial

#### 2. Acceso al entorno de Microsoft 365

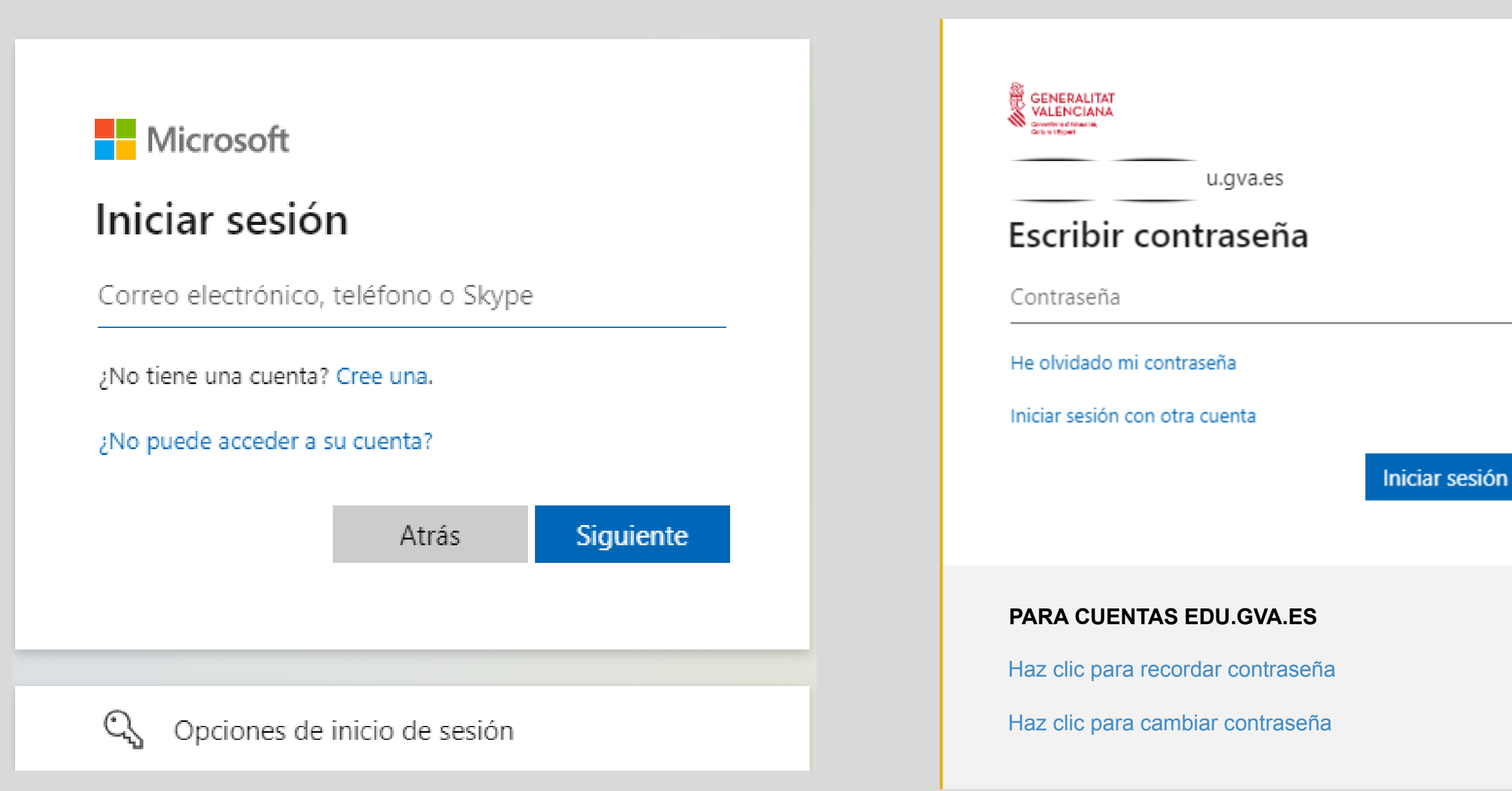

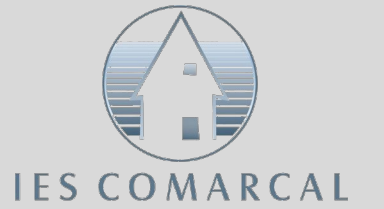

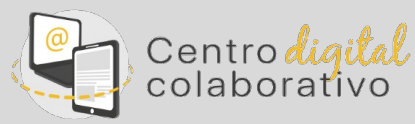

Desde la página Office 365 accedemos al entorno con las credenciales.

• Correo: xxxx@alu.edu.gva.es

• Contraseña: generadacontraseña

#### 3. Bienvenida al entorno de Microsoft 365

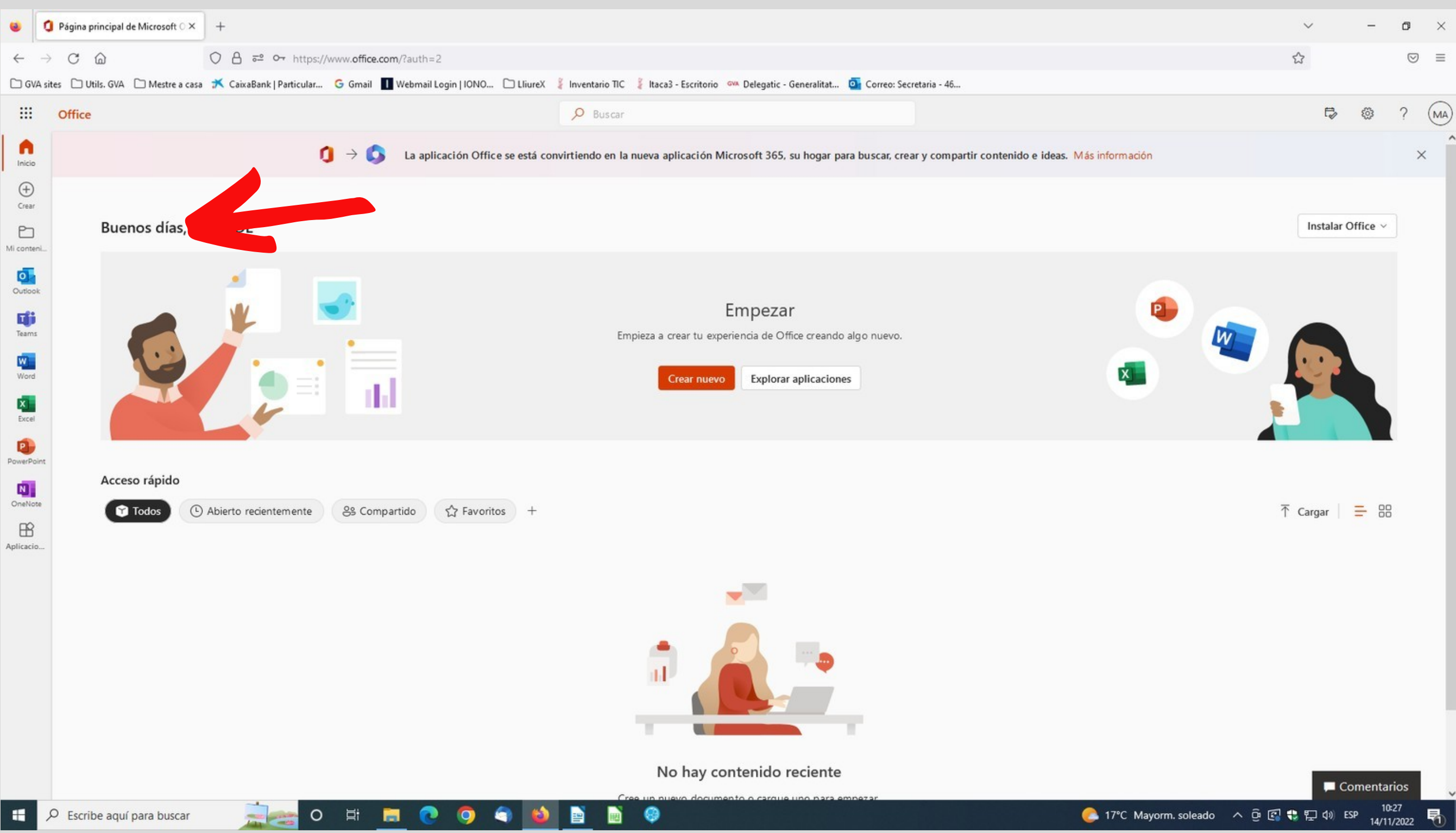

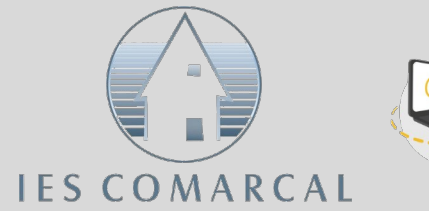

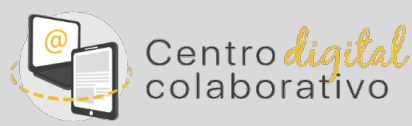

El entorno de Microsoft 365 le da la bienvenida al alumno y ya puede comenzar a trabajar

#### 4. Herramientas de Microsoft 365

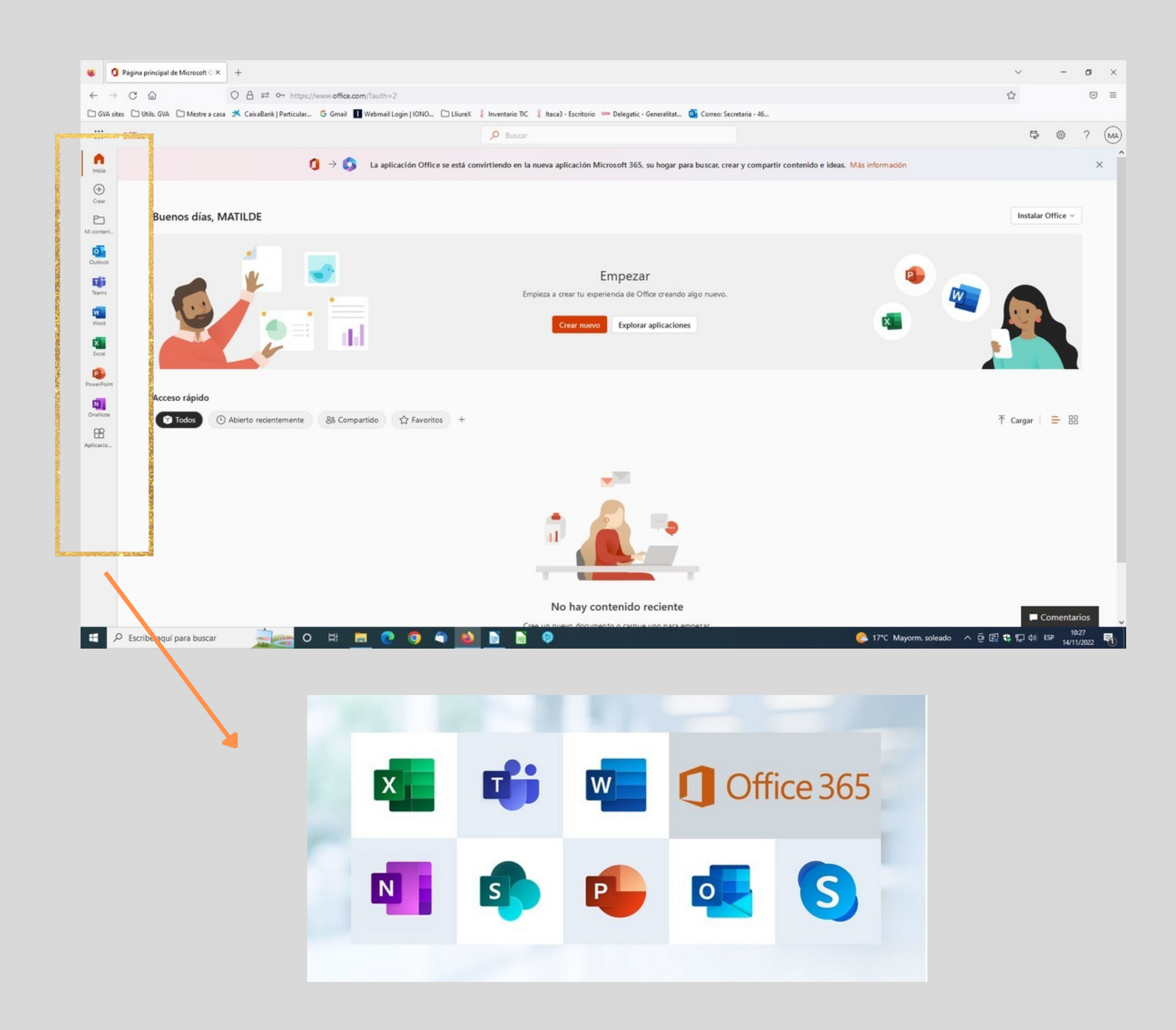

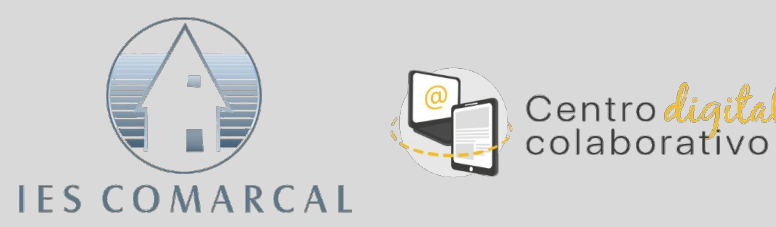

En el margen de la izquierda, tenéis las herramientas de Microsoft

### **CAMBIO DE CONTRASEÑA**

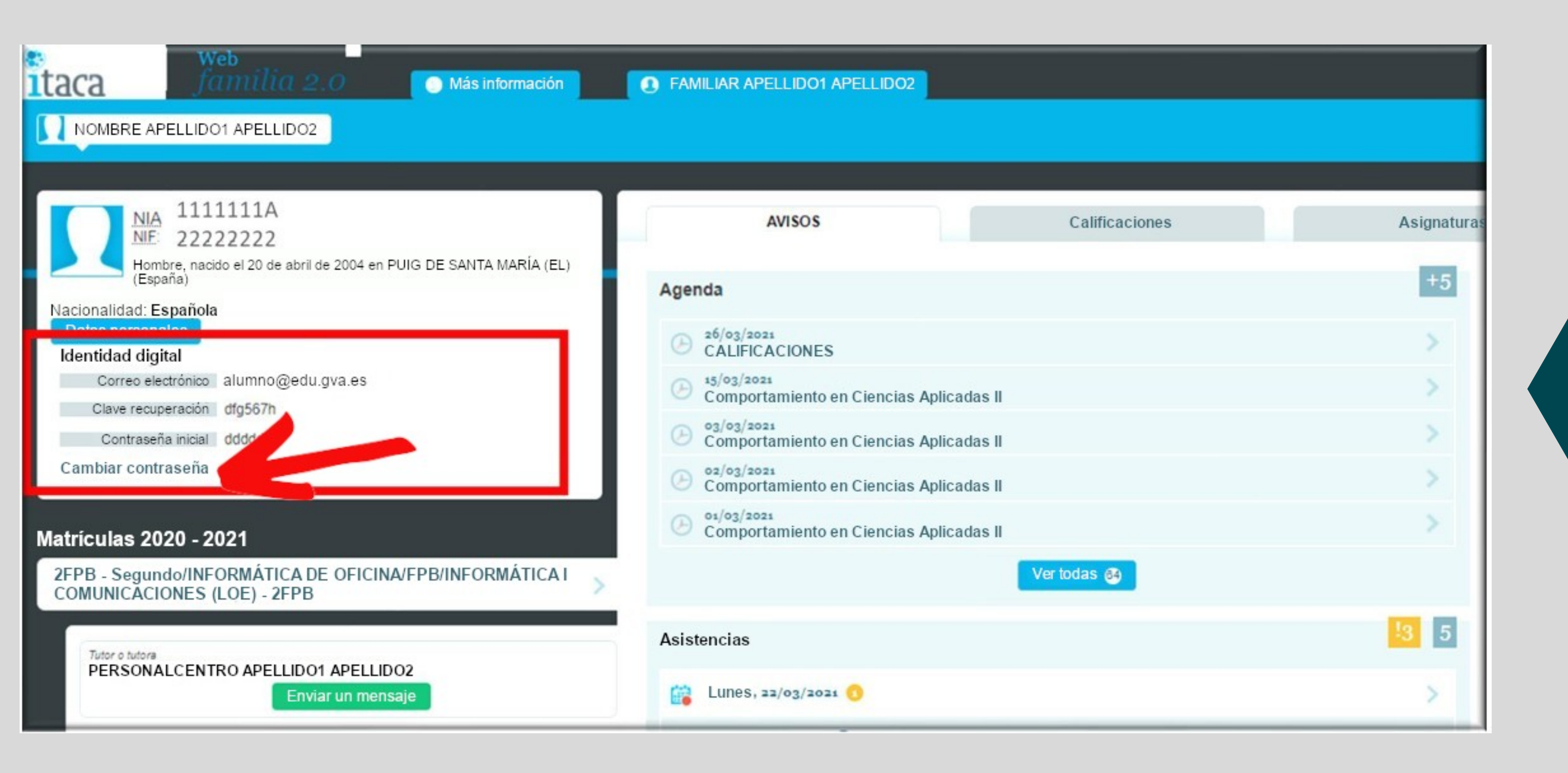

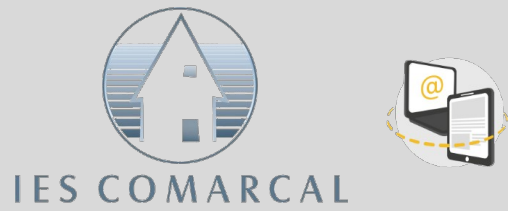

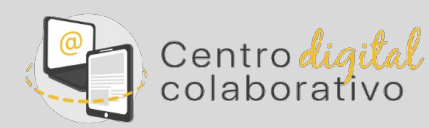

Si quieres cambiar la contraseña, vuelve a la aplicación web familia 2.0

### **CAMBIO DE CONTRASEÑA**

| GENERALITAT<br>VALENCIANA<br>Conselleria de Educación,<br>Cultura y Deporte |          |
|-----------------------------------------------------------------------------|----------|
| Valence         Catellon                                                    | <image/> |

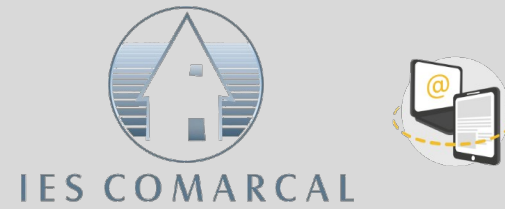

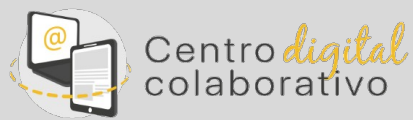

Te aparecerá esta pantalla que habrás de completar con los datos actuales

### **CAMBIO DE CONTRASEÑA**

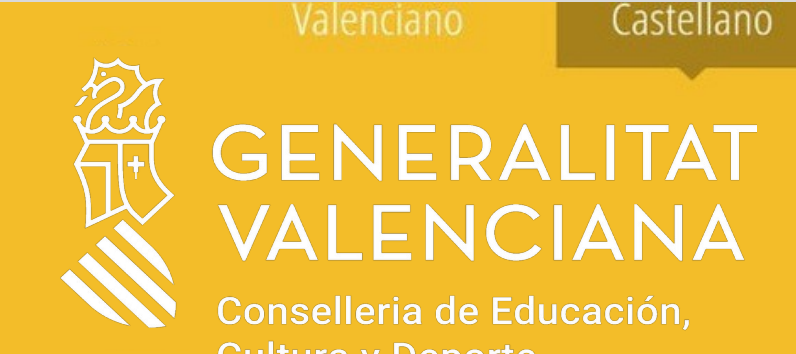

#### Acceso a cuenta del Centro Digital Colaborativo

ARTACHO AGUILAR, MATILDE

Nueva contraseña

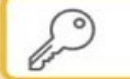

Confirme su nueva contraseña

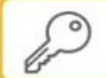

La nueva contraseña ha de tener al menos 8 caracteres, una letra mayúscula, una minúscula y un dígito.

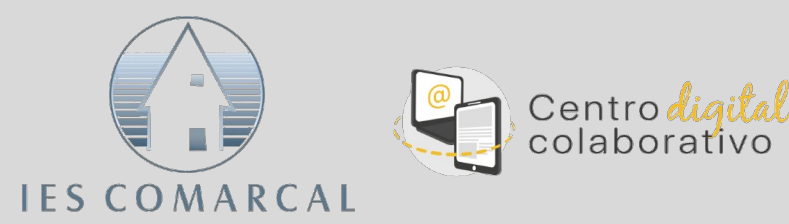

#### Escriba la contraseña que desee y confírmela

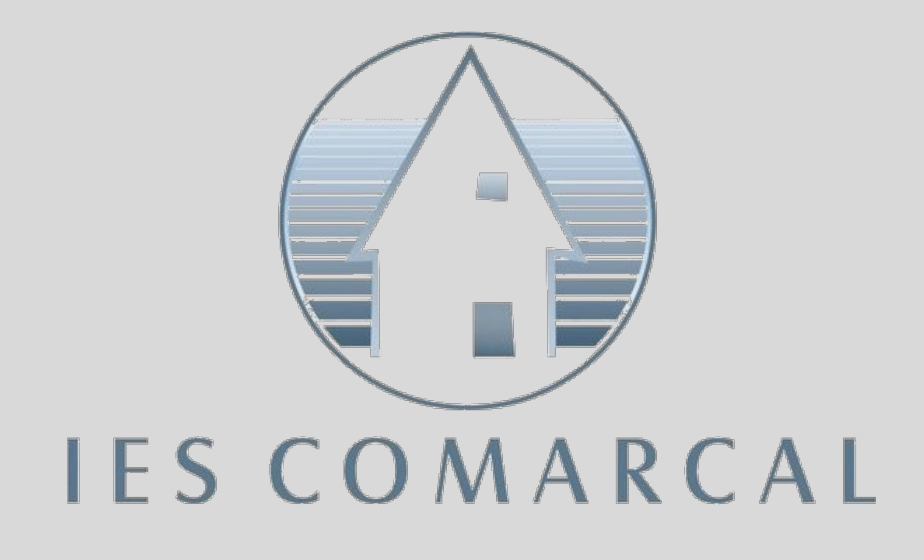

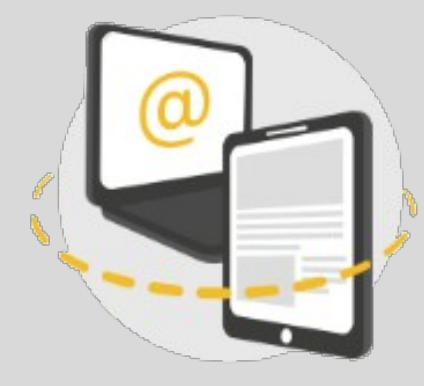

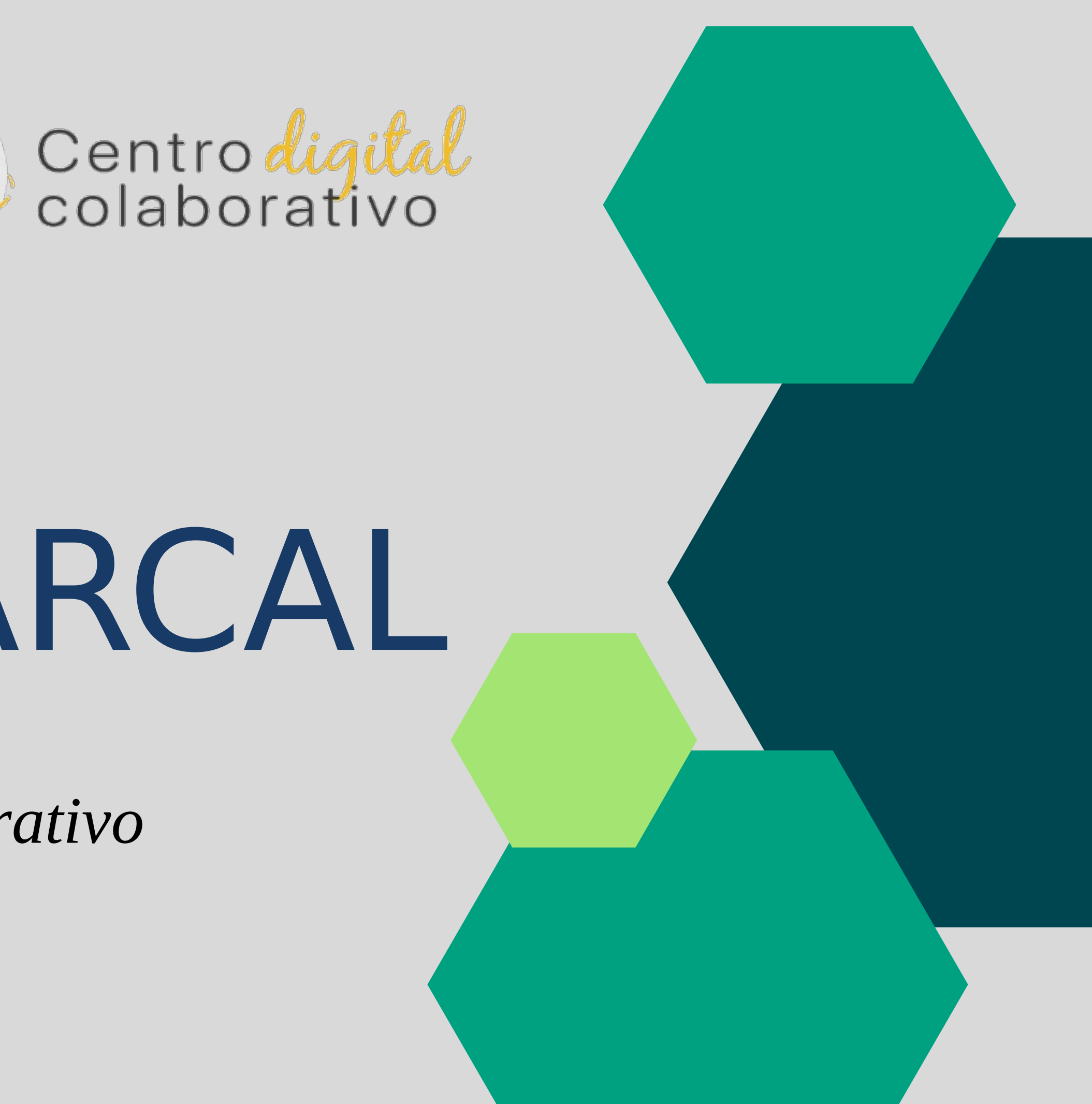

# IES COMARCAL

Centro digital colaborativo